Maintain DIY (Revise)

# Maintain DIY (Revise)

| 🎬 Maintain DIY                                                                                                    |             |
|----------------------------------------------------------------------------------------------------|-------------|
| New Field<br>New Quick Form<br>New Event<br>New Script<br>New View Template<br>New Report Data<br>Save To File<br>Load From File | Description |
| Show DIY Templates<br>Show DIY Refer To                                                                                          | 0           |

#### Hint:

- 1. You can apply one DIY Template to multi DIY objects.
- 2. Right click...

### **New Field**

Steps:

1. Click New Field

Maintain DIY (Revise)

| 🎬 Maintain DIY     |             |
|--------------------|-------------|
|                    | Description |
| New Field          |             |
| New Quick Form     |             |
| New Event          |             |
| New Script         |             |
| New View Template  |             |
| New Report Data    |             |
| Save To File       |             |
| Load From File     |             |
|                    |             |
|                    |             |
|                    |             |
|                    |             |
| Show DIY Templates |             |
| Show DIY Refer To  | 0           |

2. Choose the DIY object > Click OK

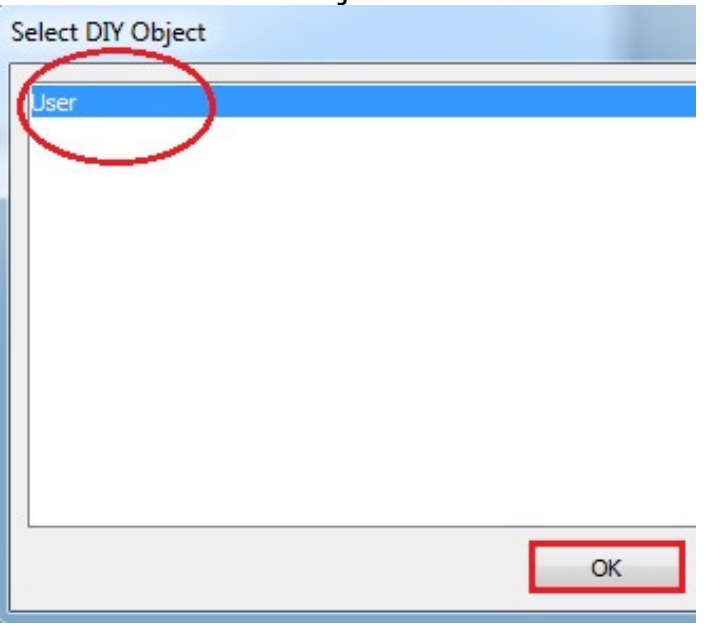

3. Click New to create DIY Field Template

Maintain DIY (Revise)

| //00/2011          |             |            |
|--------------------|-------------|------------|
| DIY Field Template |             | ×          |
| 3                  | Item        |            |
| 🕨 test diy field   |             |            |
| Existi             | ng Template |            |
| 1                  |             |            |
|                    | ОК          | Cancel New |

### 4. Enter the Description, add the Field

| 🎬 DIY Field |                  |      |            |       |             |
|-------------|------------------|------|------------|-------|-------------|
|             | 894              | - 6  | 1          |       |             |
| Description | test diy field 2 | >    |            |       |             |
| 00          | Data Tura        | Size | Cub Size   | NI JI | Description |
| F1          | Bcd              | 18   | 8 Sub 5ize |       | F1          |
|             |                  |      |            |       |             |

5. Save the Template > Close the Form

Maintain DIY (Revise)

| DIV Field   |                  |      |          |      |             | -       |             |
|-------------|------------------|------|----------|------|-------------|---------|-------------|
| Diffield    |                  |      |          |      |             |         |             |
|             | 89               | - 6  |          |      |             |         |             |
| Description | test diy field 2 |      |          |      |             |         |             |
| •           | Data Type        | Size | Sub Size | Null | Description | Default | isplay Form |
| INGINE      |                  |      |          |      |             |         |             |

6. Select the Template > Click OK

| DI | IY Field Template |      |        |
|----|-------------------|------|--------|
| 1  |                   | Item |        |
|    | test diy field    |      |        |
| •  | test diy field 2  |      |        |
|    |                   |      |        |
|    |                   |      |        |
|    |                   |      |        |
|    |                   |      |        |
|    |                   |      |        |
|    |                   |      |        |
|    |                   |      |        |
|    |                   |      |        |
|    |                   |      |        |
|    | 2                 |      |        |
|    |                   | ОК   | Cancel |

### 7. **Done**

| 07/06/2011                                                                                                    | Maintain DIY (Revise) |
|----------------------------------------------------------------------------------------------------|-----------------------|
| 🎬 Maintain DIY                                                                                                    |                       |
| New Field<br>New Quick Form<br>New Event<br>New Script<br>New View Template<br>New Report Data<br>Save To File<br>Load From File | Description           |
| Show DIY Templates<br>Show DIY Refer To                                                                                          | 2                     |

Hint:

- Similar steps apply to

   New Quick Form

  - New Event
  - New Script
  - New View Template

## **User View and Browse View**

Steps:

1. Right click on the View Template

|                                                                                                    | Description |
|----------------------------------------------------------------------------------------------------|-------------|
| New Field<br>New Quick Form<br>New Event<br>New Script<br>New View Template<br>New Report Data<br>Save To File<br>Load From File | Description |
| Show DIY Templates<br>Show DIY Refer To                                                                                          | 3           |

## **New Report Data**

#### **Example 1 - Select data from database table**

Steps:

1. Design the report via Report Designer

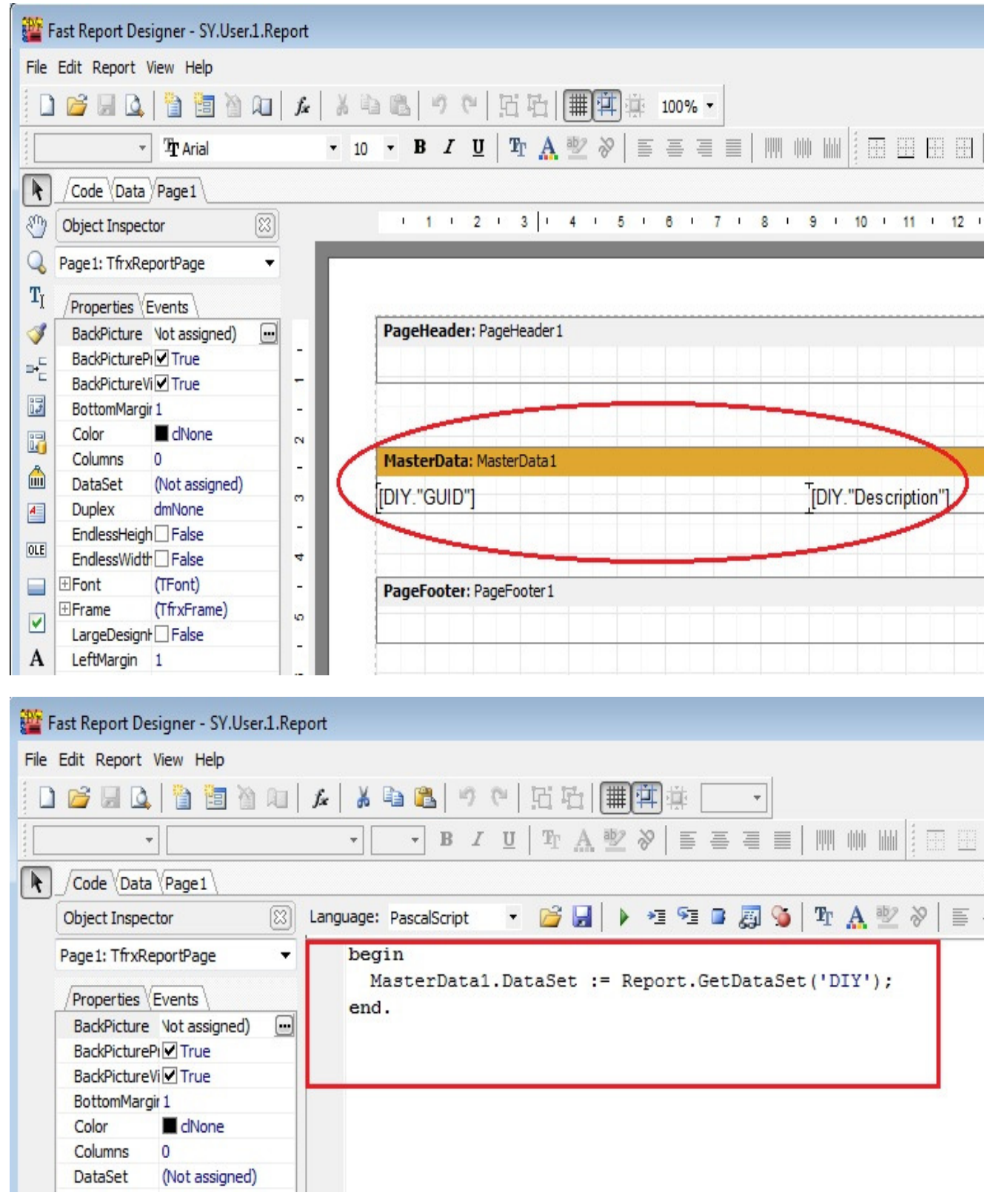

#### 2. Click New Report Data

Maintain DIY (Revise)

| 7 7                                                                                                    | ()                                |
|----------------------------------------------------------------------------------------------------|-----------------------------------|
| 🎬 Maintain DIY                                                                                                    |                                   |
| Maintain DIY<br>New Field<br>New Quick Form<br>New Event<br>New Script<br>New View Template<br>New Report Data<br>Save To File | Description  User  test diy field |
| Load From File<br>Show DIY Templates<br>Show DIY Refer To                                                                      | 2                                 |

## 3. Choose the Report > Click OK

| SY.Groups.Report<br>SY.Report<br>SY.User.1.Report<br>SY.Users.Report<br>SY.Users.Report | Select Report                       |    |
|-----------------------------------------------------------------------------------------|-------------------------------------|----|
| SY.User.1.Report<br>SY.User.2.Report<br>SY.Users.Report                                 | SY.Groups.Report<br>SY.Report       |    |
| SY.Users.Report<br>SY.Users.Report                                                      | SY.User. 1.Report                   |    |
|                                                                                         | SY.User.2.Report<br>SY.Users.Report |    |
|                                                                                         |                                     |    |
|                                                                                         |                                     |    |
|                                                                                         |                                     |    |
|                                                                                         |                                     |    |
|                                                                                         |                                     |    |
|                                                                                         | 5                                   |    |
| ОК                                                                                      |                                     | ОК |

4. Click New to create new Report Data Template

| 07/06/2011               | Maintain DIY (Revise) |
|--------------------------|-----------------------|
| DIY Report Data Template |                       |
| 3                        | Item                  |
| 🕨 test diy report data   |                       |
| test diy report data 2   |                       |
|                          | Existing Template     |
| 2                        |                       |
|                          | OK Cancel New         |

#### 5. Enter the Description, Script

uses Classes, DB, DBClient, DataSnap;

#### begin

```
_DataSets.AddObject('DIY', NewDataSet(_Broker, 'SELECT GUID, Description
      FROM SY_DIY'));
end;
```

6. Compile the Script > Save it > Close the Form

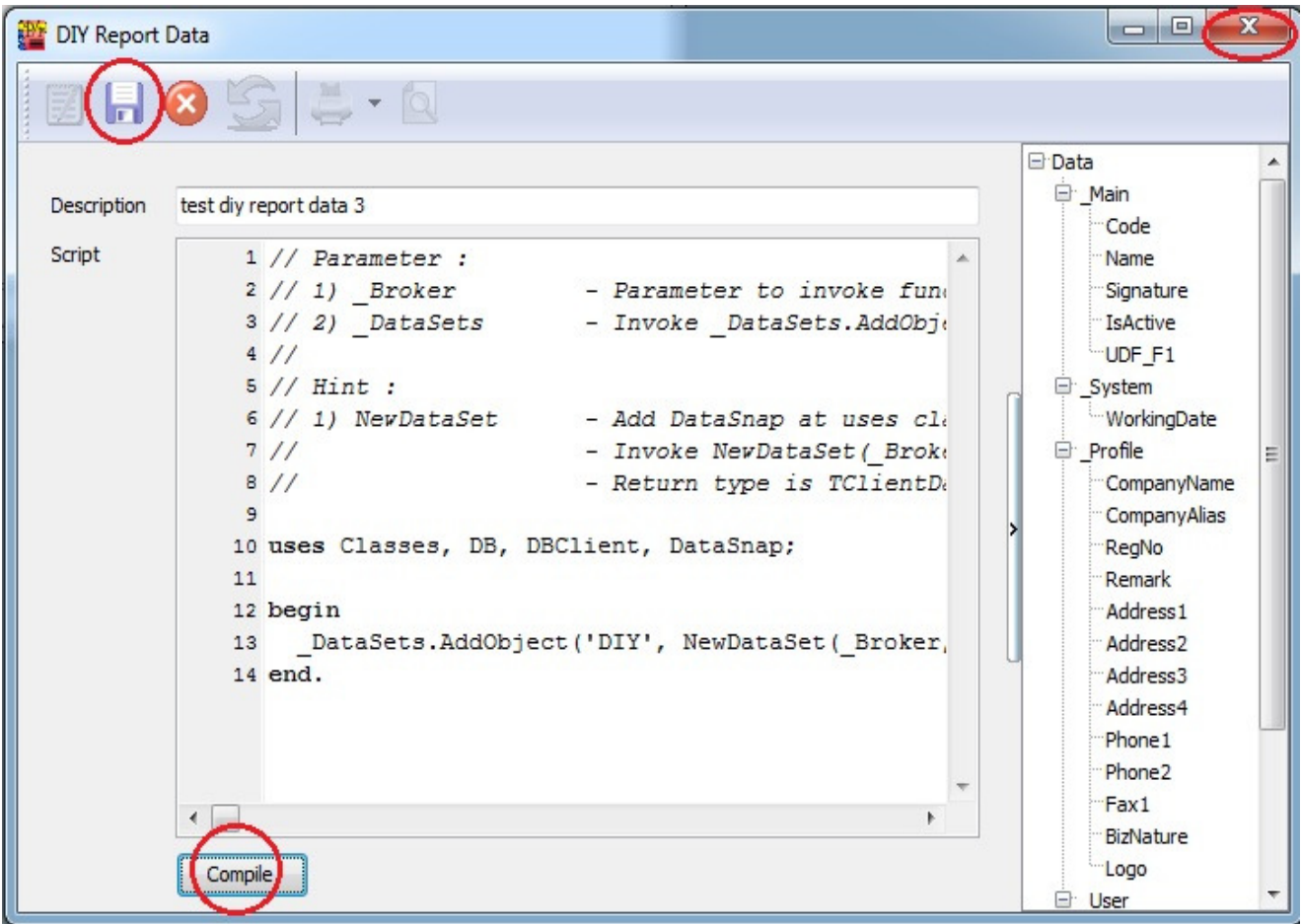

#### 7. Select the Template > Click OK

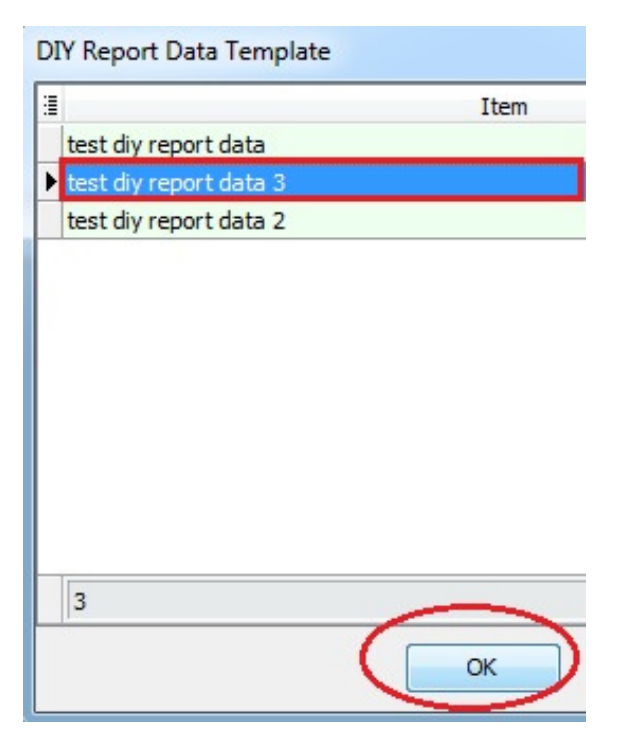

#### 8. Preview the Report

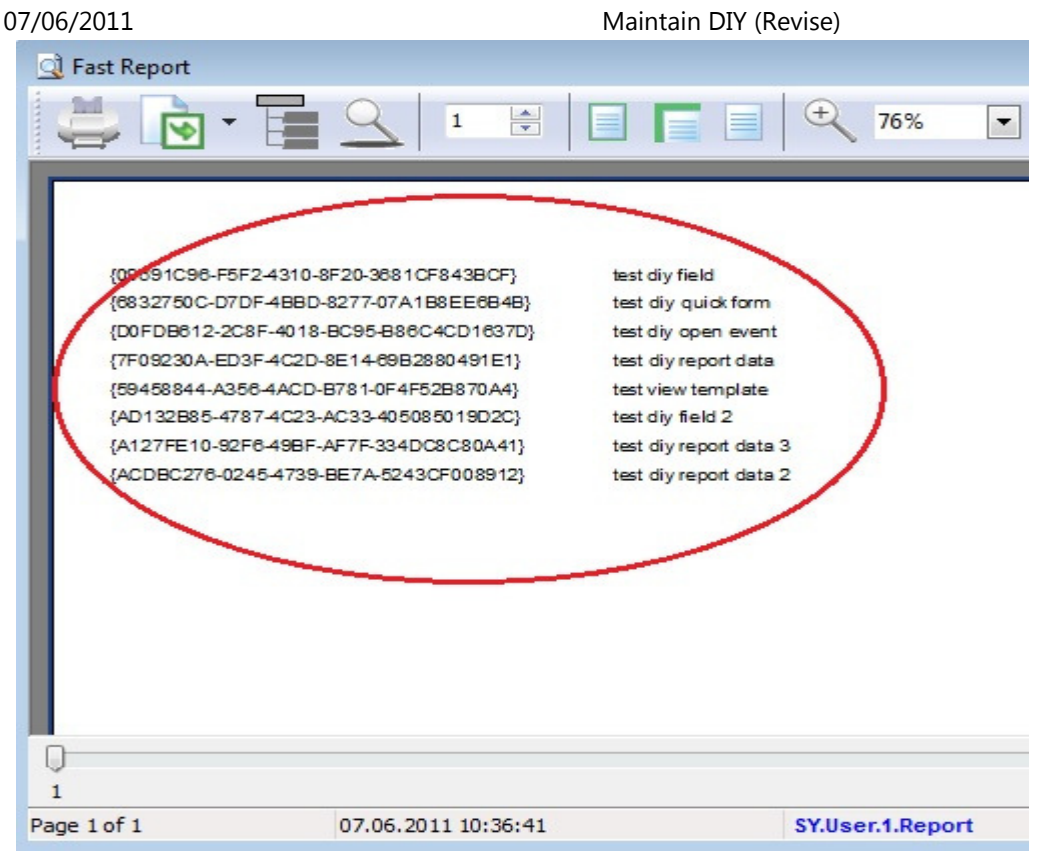

#### Example 2 - Create own data

#### Steps:

1. Design the report via Report Designer

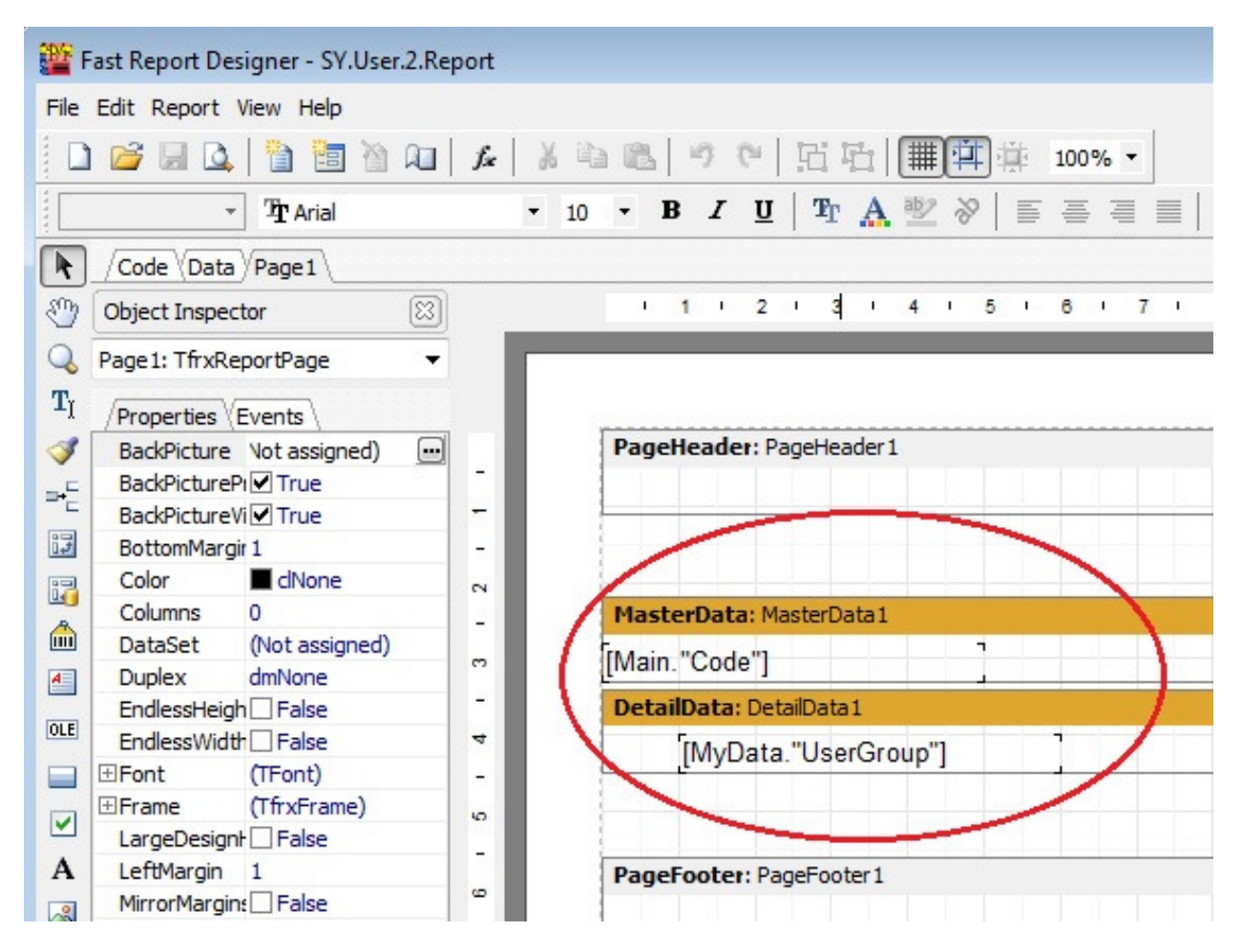

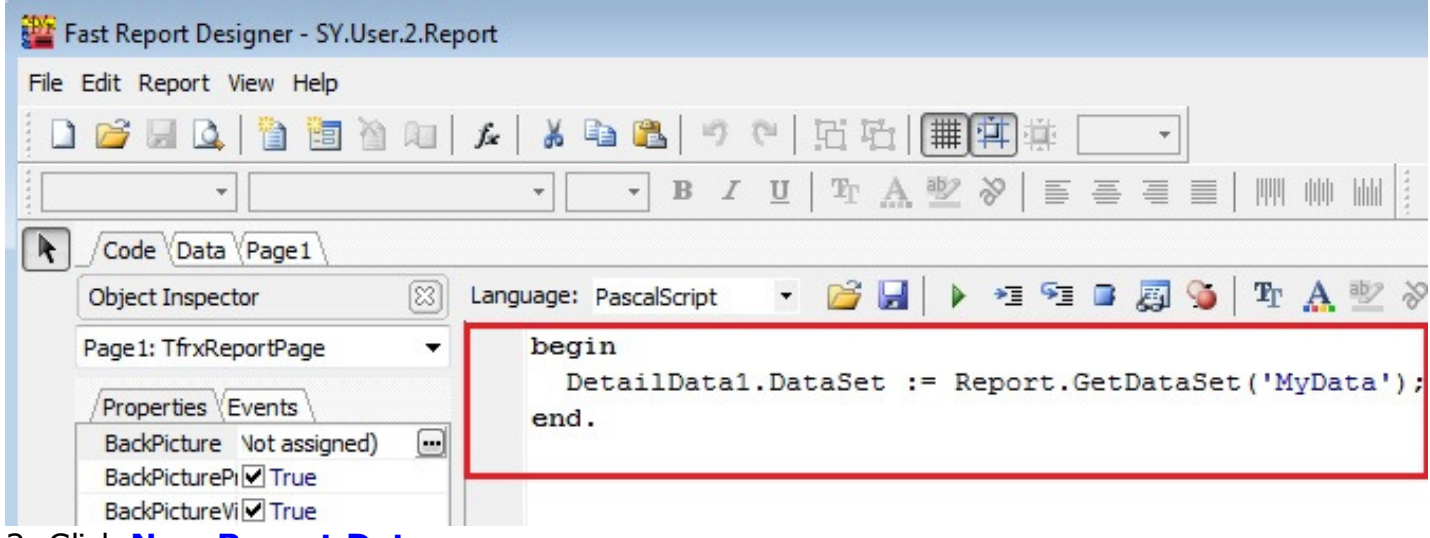

#### 2. Click New Report Data

| 🎬 Maintain DIY     |                |
|--------------------|----------------|
|                    | Description    |
| New Field          | 🖃 User         |
| New Quick Form     | test diy field |
| New Event          |                |
| New Script         |                |
| New View Template  |                |
| New Report Data    |                |
| Save To File       |                |
| Load From File     |                |
|                    |                |
|                    |                |
|                    |                |
|                    |                |
| Show DIY Templates |                |
| Show DIY Refer To  | 2              |

#### 3. Choose the Report > Click OK

| elect Report                        |        |
|-------------------------------------|--------|
| SY.Groups.Report                    |        |
| SY.Report                           |        |
| SY.User. 1.Report                   |        |
| SY.User.2.Report<br>SY.Users.Report |        |
|                                     |        |
|                                     |        |
|                                     |        |
|                                     |        |
|                                     |        |
|                                     |        |
|                                     | $\sim$ |
|                                     | ОК     |
|                                     |        |

#### 4. Click New to create new Report Data Template

| DIY Report Data Template |                        |  |  |
|--------------------------|------------------------|--|--|
| 1                        | Item                   |  |  |
| Þ                        | test diy report data   |  |  |
|                          | test diy report data 2 |  |  |
| Existing Template        |                        |  |  |
|                          | 2                      |  |  |
|                          | OK Cancel New          |  |  |

#### 5. Enter the Description, Script

```
uses Classes, DB, DBClient;
var D: TClientDataSet;
    T: TDataSource;
begin
    D := TClientDataSet.Create(nil);
    D.FieldDefs.Add('User', ftString, 20, False);
    D.FieldDefs.Add('UserGroup', ftString, 20, False);
    D.CreateDataSet;
    D.AppendRecord(['ADMIN', 'G1']);
    D.AppendRecord(['GUEST', 'G2']);
    D.AppendRecord(['ADMIN', 'G3']);
    D.AppendRecord(['GUEST', 'G4']);
    D.AppendRecord(['GUEST', 'G5']);
```

```
_DataSets.AddObject('MyData', D);
T := TDataSource.Create(D);
T.DataSet := _Main;
D.IndexFieldNames := 'User';
D.MasterSource := T;
D.MasterFields := 'Code';
end.
```

6. Compile the Script > Save it > Close the Form

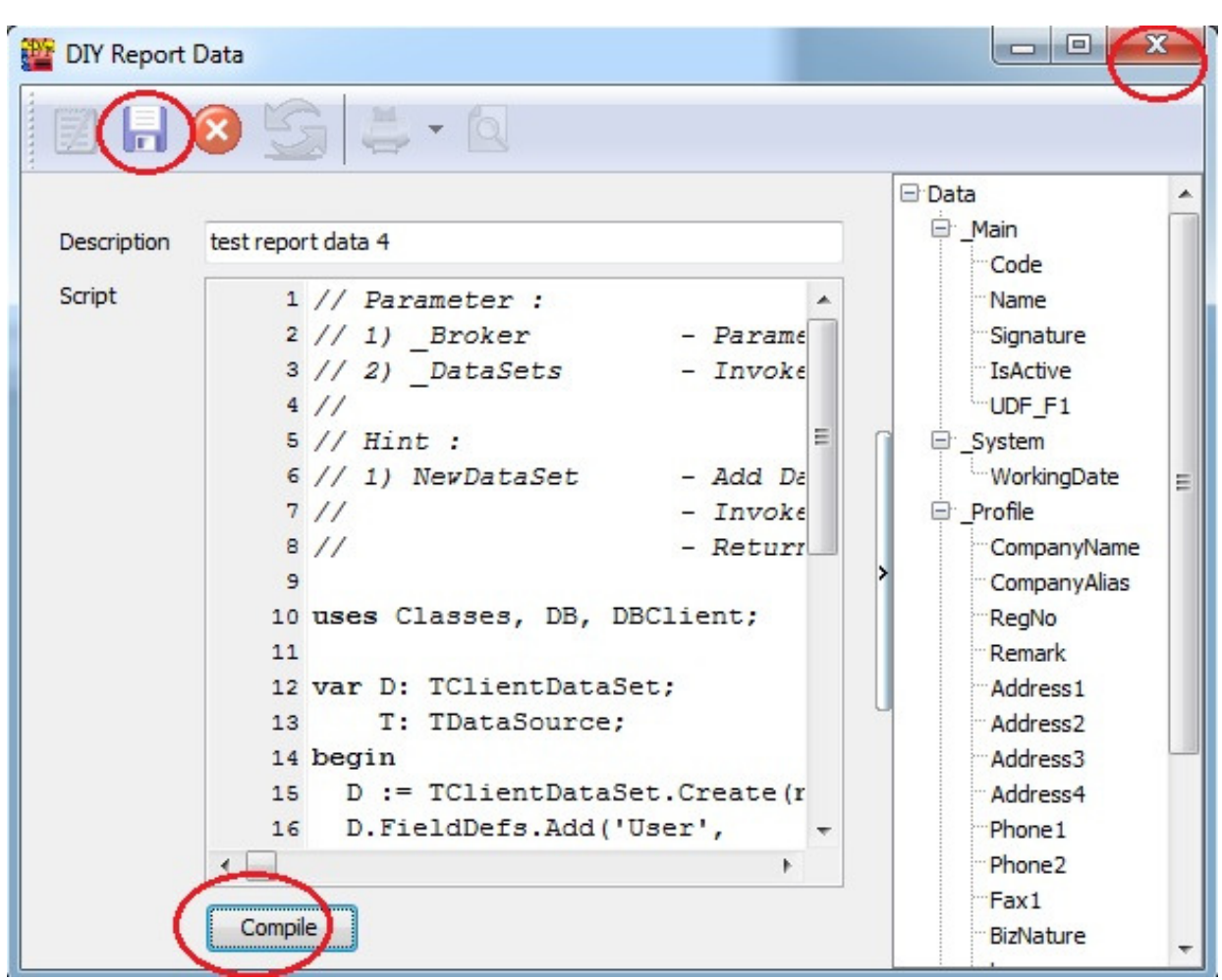

### 7. Select the Template > Click OK

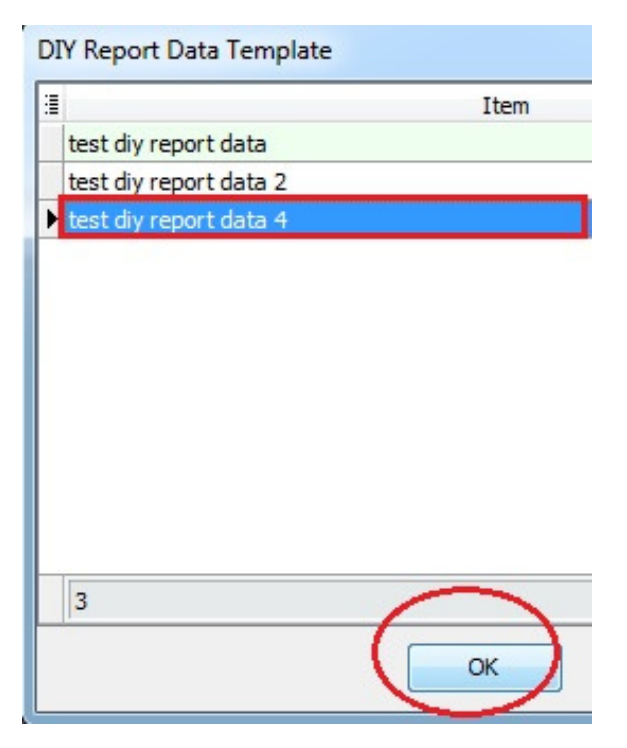

### 8. Preview the Report

| ሷ Fast Report                                |                    |   |                  |
|----------------------------------------------|--------------------|---|------------------|
| 📛 💽 • E                                      | 9 1                |   | € 76% ▼          |
| ADMIN<br>G1<br>G3<br>GUEST<br>G2<br>G4<br>G5 |                    |   |                  |
| Page 1 of 1                                  | 07.06.2011 10:55:1 | 2 | SY.User.2.Report |

## **Review ALL DIY Templates**

Steps:

### 1. Click Show DIY Templates

| 🎬 Maintain DIY                                                                                                    |             |
|----------------------------------------------------------------------------------------------------|-------------|
| New Field<br>New Quick Form<br>New Event<br>New Script<br>New View Template<br>New Report Data<br>Save To File<br>Load From File | Description |
| Show DIY Templates                                                                                                    |             |
| Show DIY Refer To                                                                                                    | 2           |

| 🚰 DIY Template                                                                                                    |  |
|----------------------------------------------------------------------------------------------------|--|
| Description                                                                                                    |  |
| <ul> <li>Field <ul> <li>test diy field 2</li> <li>Quick Form <li>test diy quick form</li> </li></ul> </li> <li>Script <ul> <li>test diy open event</li> </ul> </li> <li>View Template <ul> <li>test view template</li> <li>Report Data <ul> <li>test diy report data</li> <li>test diy report data 2</li> </ul> </li> </ul></li></ul> |  |
| 12                                                                                                    |  |

#### Hint:

1. Right Click...

## Save DIY to File

Steps:

1. Click Save to File

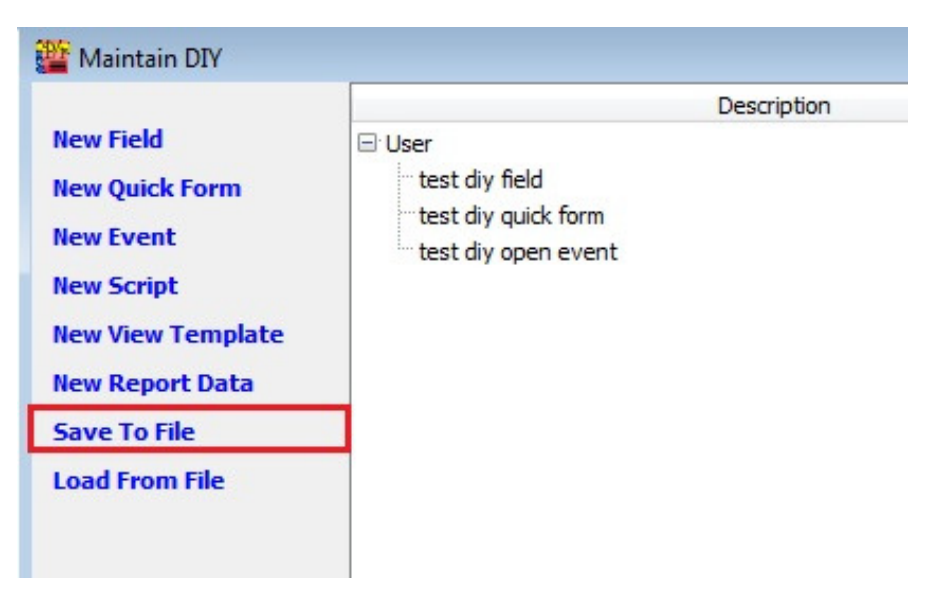

2. Enter the Description > Click OK

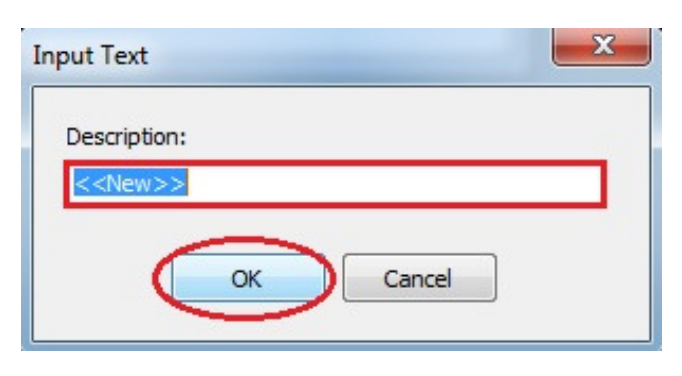

3. Enter the File name > Click Save

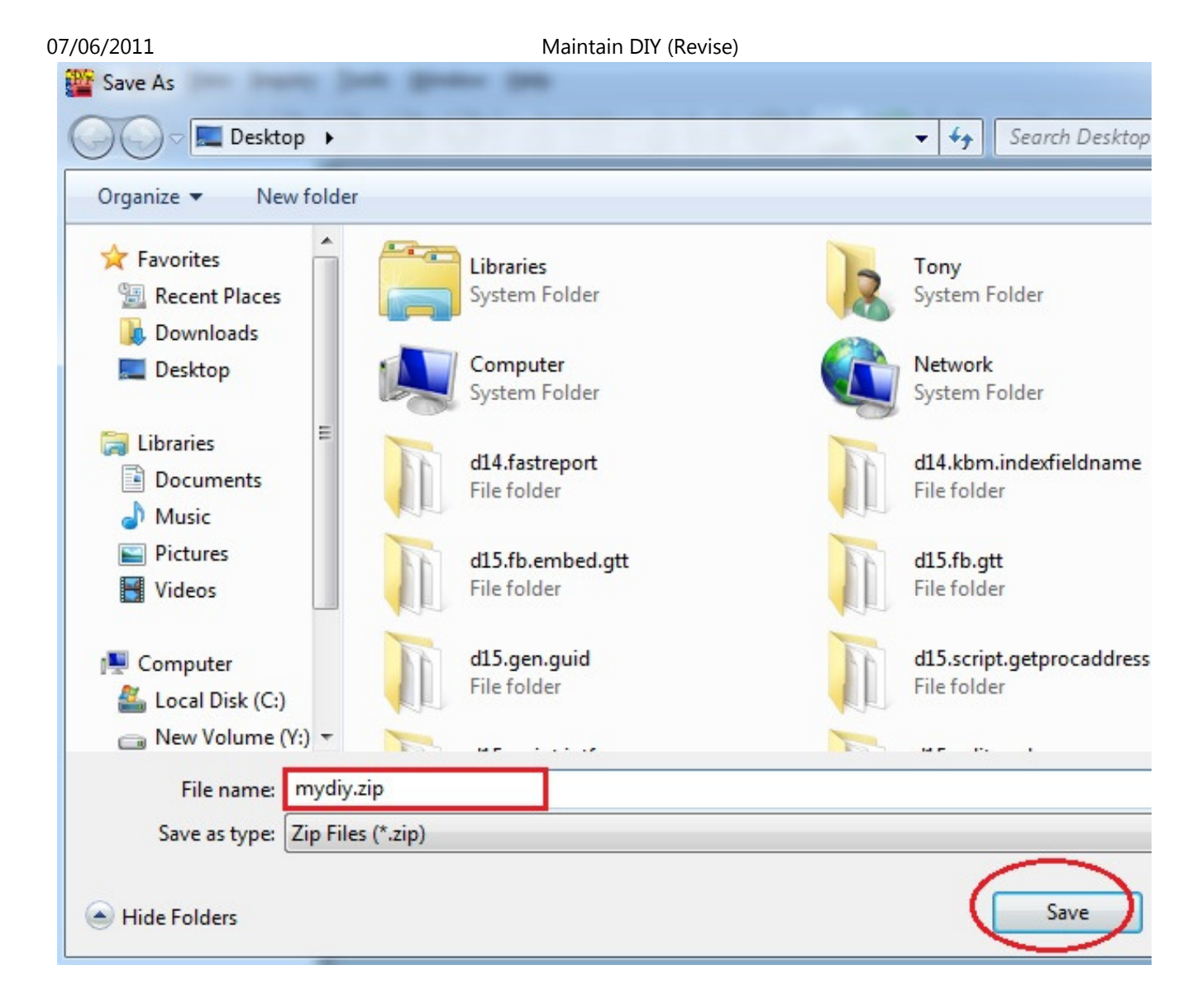

#### 4. **Done**

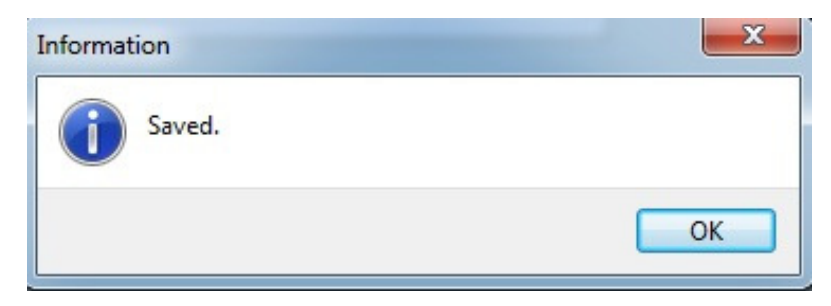

## Load From File

Steps:

1. Click Load From File

| 07/06/2011                                                                                                    | Maintain DIY (Revise)                                                    |
|----------------------------------------------------------------------------------------------------|--------------------------------------------------------------------------|
| 🎬 Maintain DIY                                                                                                 |                                                                          |
| New Field<br>New Quick Form<br>New Event<br>New Script<br>New View Template<br>New Report Data<br>Save To File | Description  User test diy field test diy quick form test diy open event |
| Load From File                                                                                                 |                                                                          |
| Show DIY Templates<br>Show DIY Refer To                                                                        | 4                                                                        |

2. Select the File > Click Open

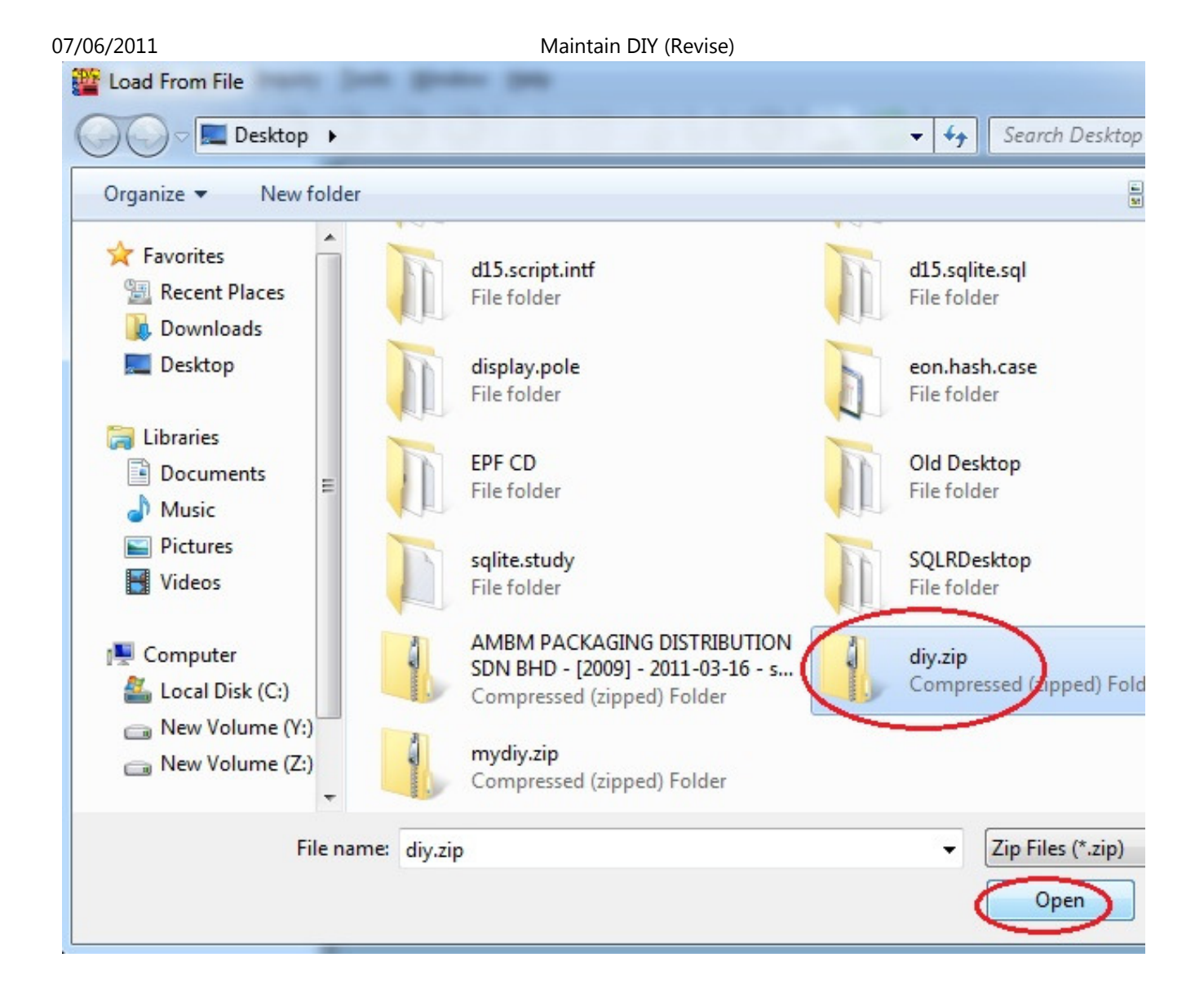

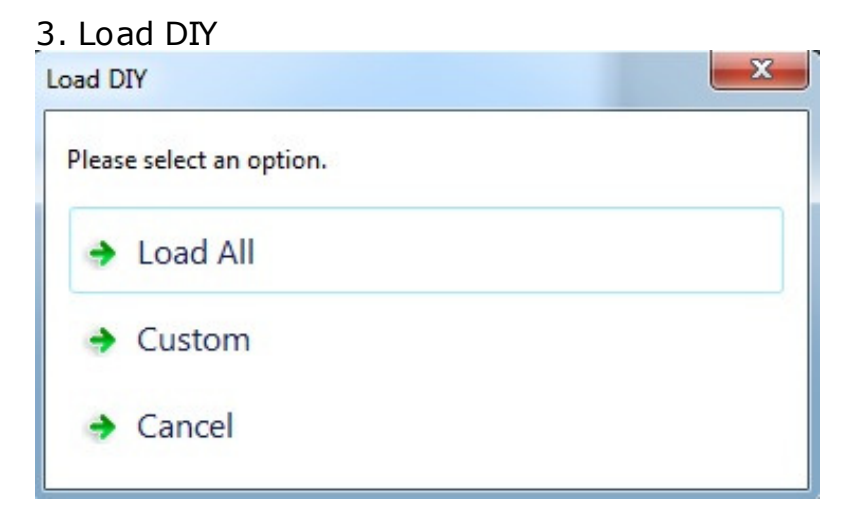

• To load all DIY > Click Load All

• To load specify DIY > Click Custom

#### 4. IF there are existing DIY

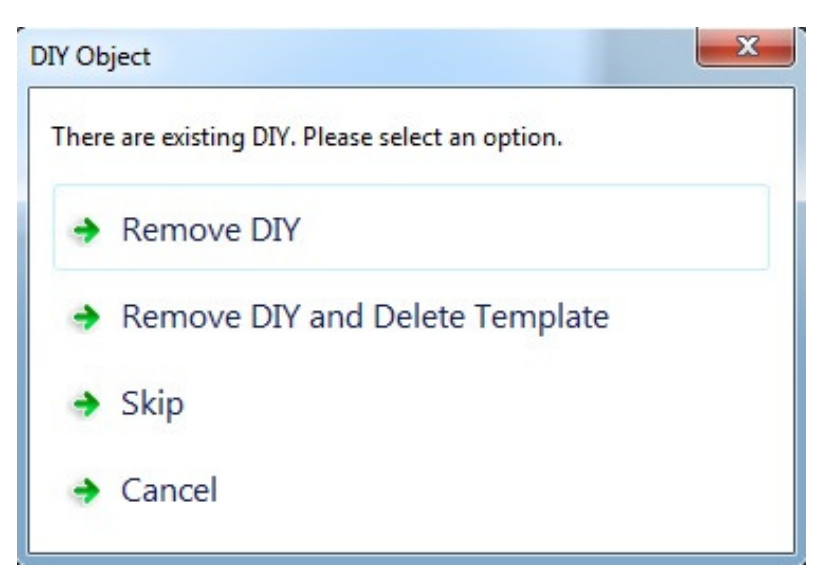

- To remove DIY object > Click Remove DIY
- To remove DIY object and Delete Template > Click Remove DIY and Delete Template
- To remain existing DIY > Click Skip

#### 5. Done

| Information | ×  |
|-------------|----|
| Loaded.     |    |
|             | ОК |

Published by Google Docs - Report Abuse - Updated automatically every 5 minutes